#### **Remote Education**

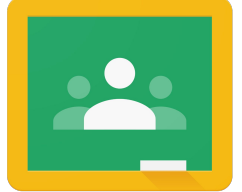

Google Classroom

Guide for Students & Parents/Carers

### How do I access Google Classrooms?

## Go to www.classroom.google.com

**Or, select the app from underneath your user profile:** 

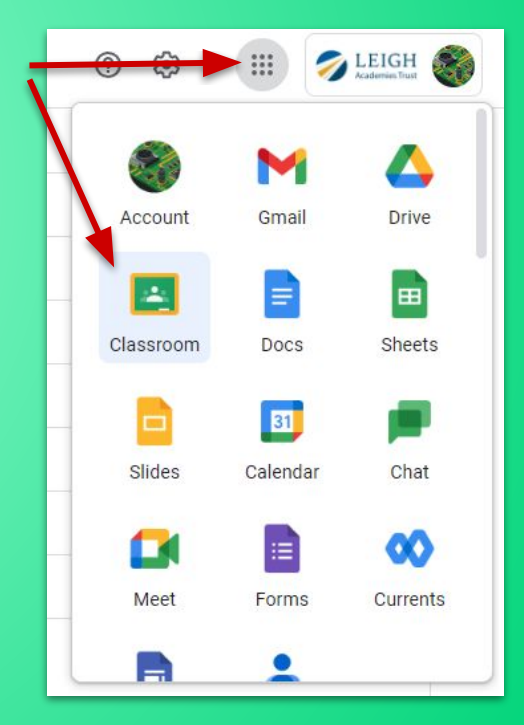

#### Next, find your class!

Click on th class you wis to acces

Select the box for the class you need to access. The class names match what you will find printed on your timetable.

| ≡ Google Classroom                                  |                                                       |                                                |                                                                                                    |                                                                                                    |
|-----------------------------------------------------|-------------------------------------------------------|------------------------------------------------|----------------------------------------------------------------------------------------------------|----------------------------------------------------------------------------------------------------|
| 🗈 To do 📄 To review 📋 Calendar                      |                                                       |                                                |                                                                                                    |                                                                                                    |
|                                                     | Test Classroom                                        | LGF-11S-Cm1-2022<br>Mr LOWE - Computer Science | LGF-10R-Ci1-2022-Crr<br>Mr LOWE - Creative IMedia - Vod<br>Mr LOWE - Creative IMedia - Vod<br>Due Thursday<br>Homework 15 - The Design Cycle | LGF-9M-ICT1-2022<br>Mr LOWE - IB Design - Computing<br>Due Tuesday<br>Homework 13 - Design of our games |
|                                                     | ~ □                                                   | ~ □                                            | ~ □                                                                                                    | ~                                                                                                    |
| LGF-9G-ICT2-2022<br>Mr LOWE - IB Design - Computing | LGF-9A-ICT1-2022-C<br>Mr LOWE - IB Design - Computing | LGF-8A-TH3-2022-C                              | LGF-8M-TH1-2022-C                                                                                                    | LGF-8G-TH1-2022-C<br>Mr LOWE - IB Design - DT                                                           |
| Due tomorrow<br>Homework 13 - Design of our games   | Due Tuesday<br>Homework 13 - Design of our games      | Due Thursday<br>Homework 11 - Crudités review  | Due Friday<br>Homework 12 - Seasonality                                                                                                    | Due Thursday<br>Homework 12 - Seasonality                                                               |
| ~ 🗅                                                 | ~ □                                                   | ~ □                                            | ~ 🗅                                                                                                    | ~*                                                                                                    |

## Inside your class...

#### When you open your class, you will see the 'stream'.

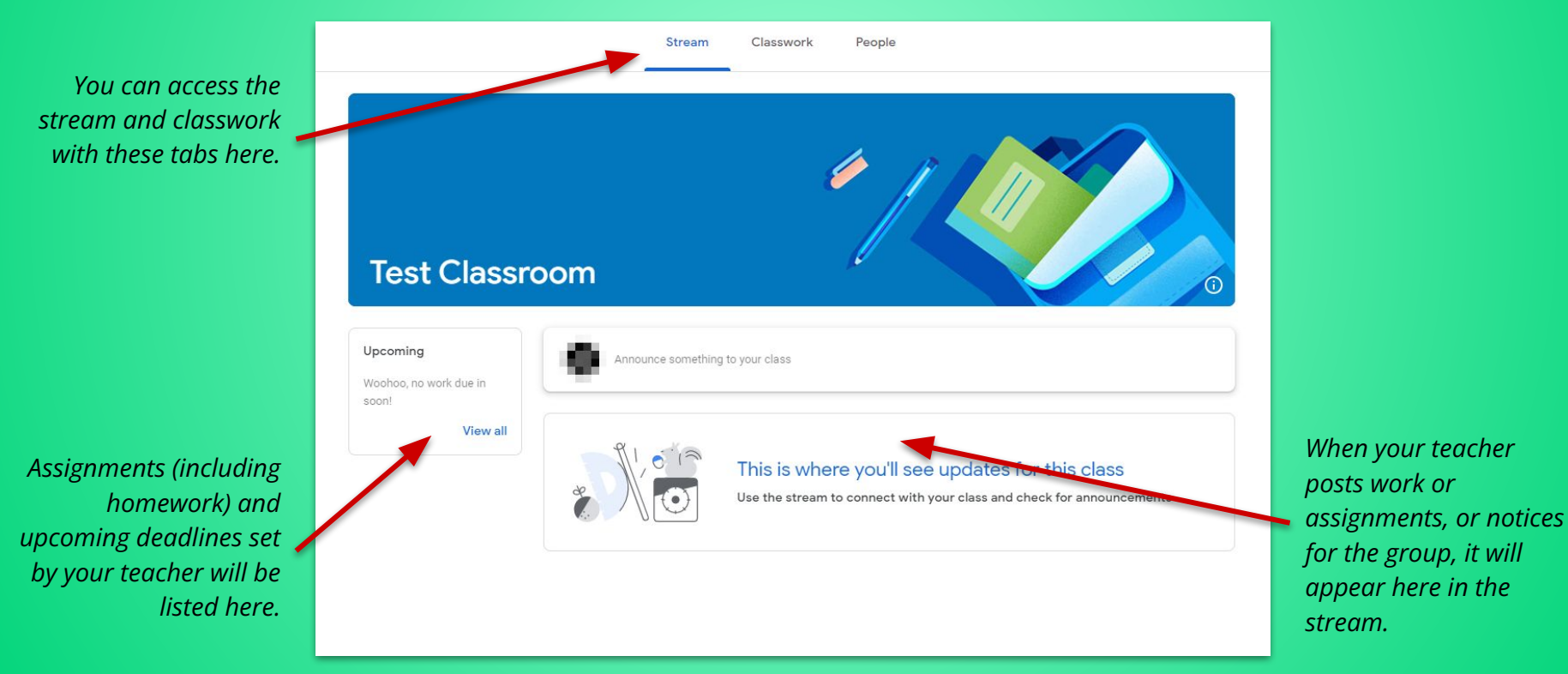

#### How do I access live lessons?

Live lessons will only appear if one is running. Students should check times for lessons carefully, and also remember that with "blended learning", other work might be set instead - the teacher will have posted instructions in the stream.

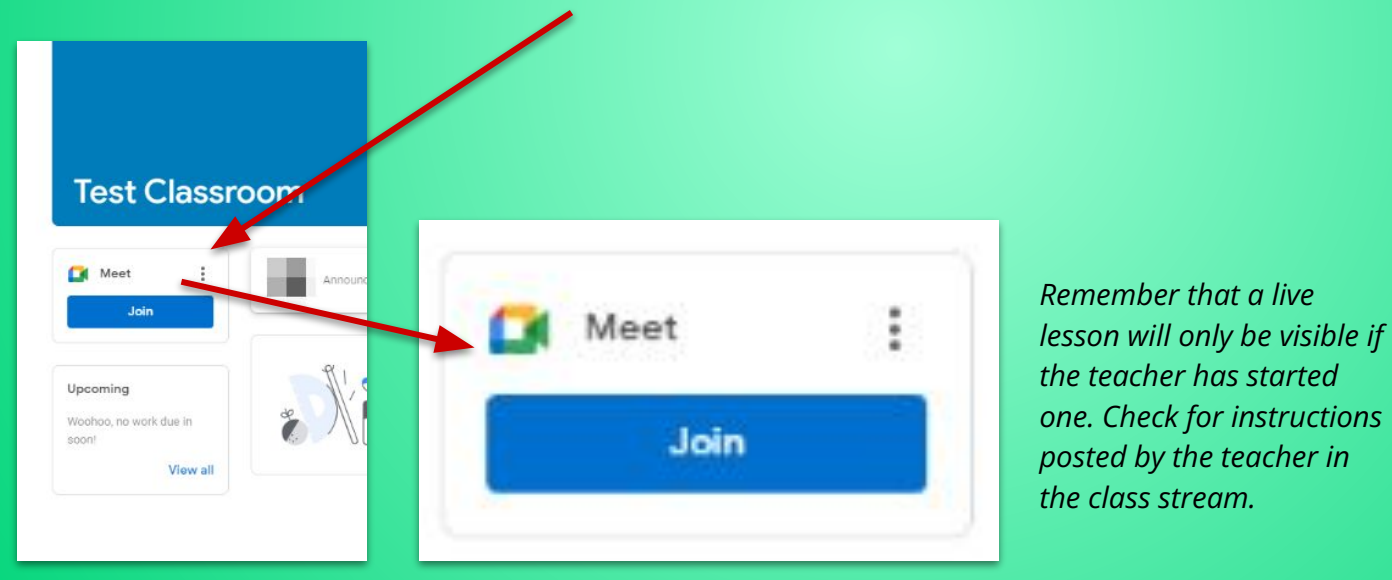

### How do I access live lessons?

When you click to "Join" a live lesson, you will be taken to a screen where you need to set up webcam and microphone.

**Students should disable both** - you don't need to turn either on!

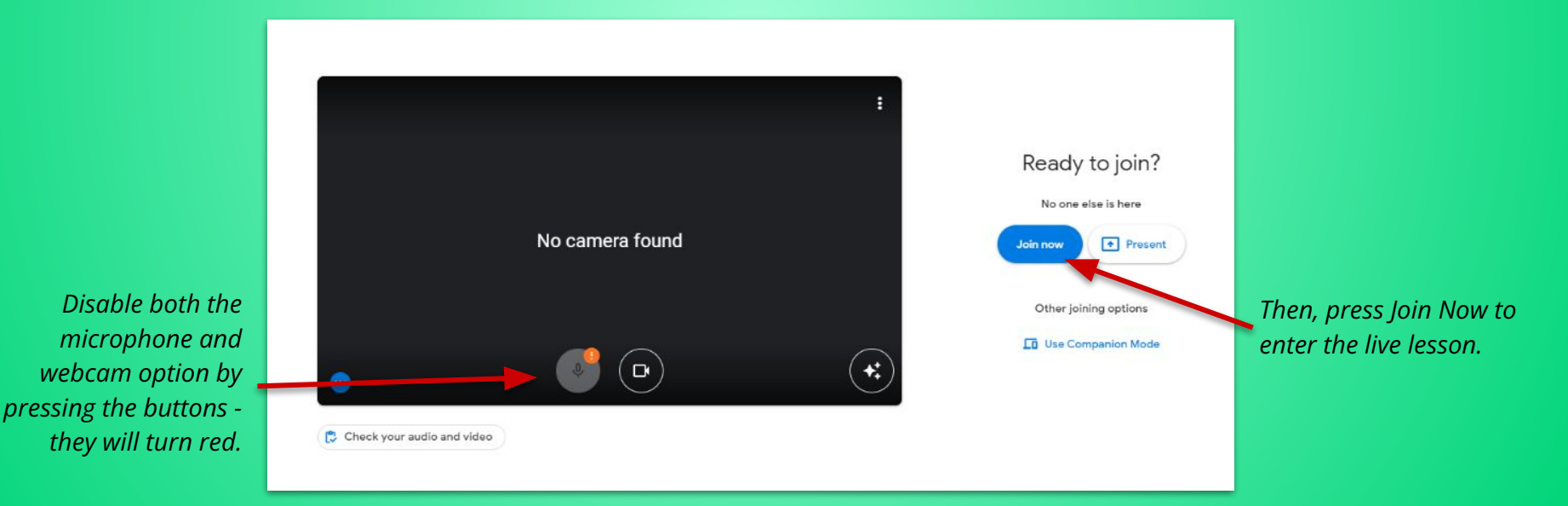

#### How do I access live lessons?

# When inside the live lesson, your teacher may present by sharing a set of slides, or their screen.

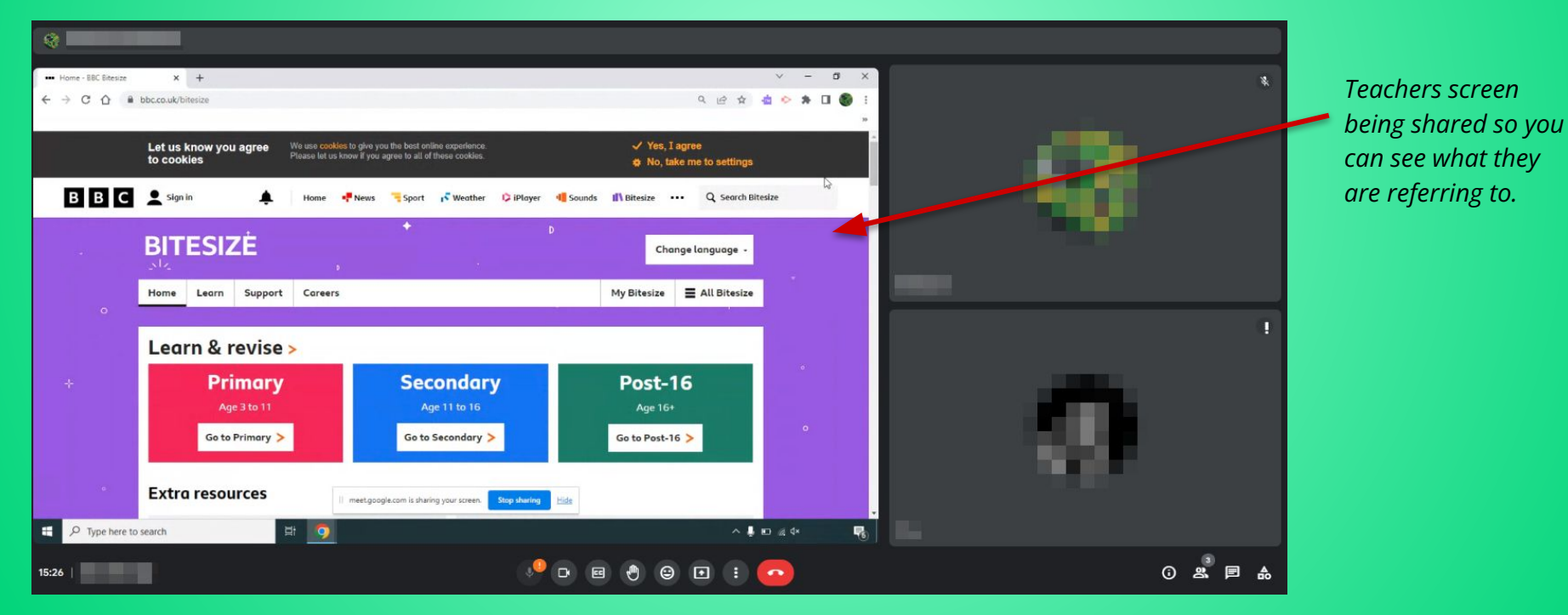

### **Options and tools in live lessons**

There are some tools at the bottom of the live lesson screen which you may wish to use. Do note that <u>not all the tools are used in live lessons</u>.

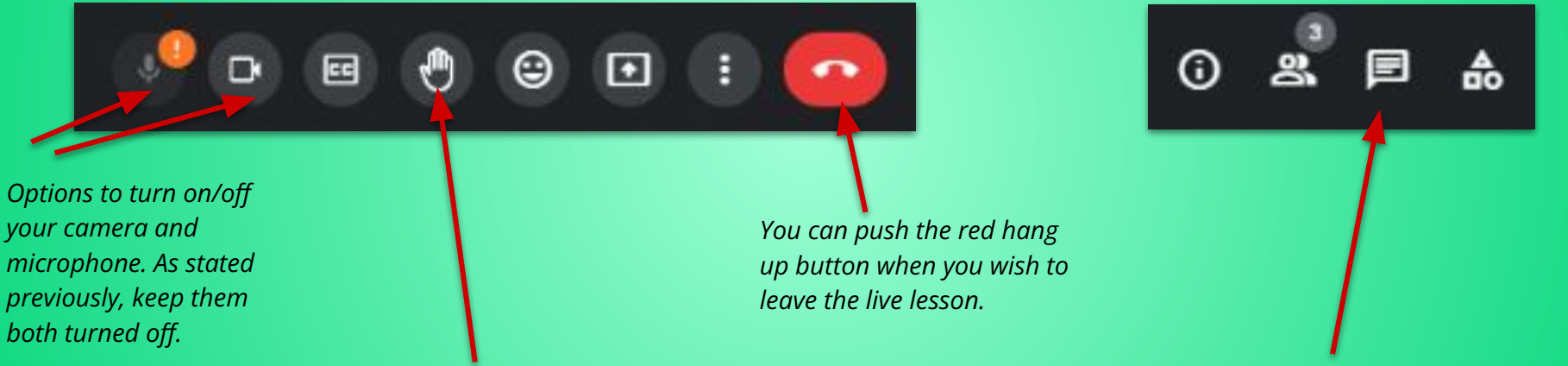

Raise your hand icon can be used if you wish to ask a question. Note that like in a normal lesson, the teacher may not be able to come to you right away. Remember to put your hand down again afterwards (push the button again!) This opens the message window where you can post questions. <u>This is not a chat box</u> it is used for asking your teacher questions, or answering questions when asked.

#### How do I access assignments?

You can access any assignments your teacher has set, including homeworks, from the classworks tab at the top of the classroom.

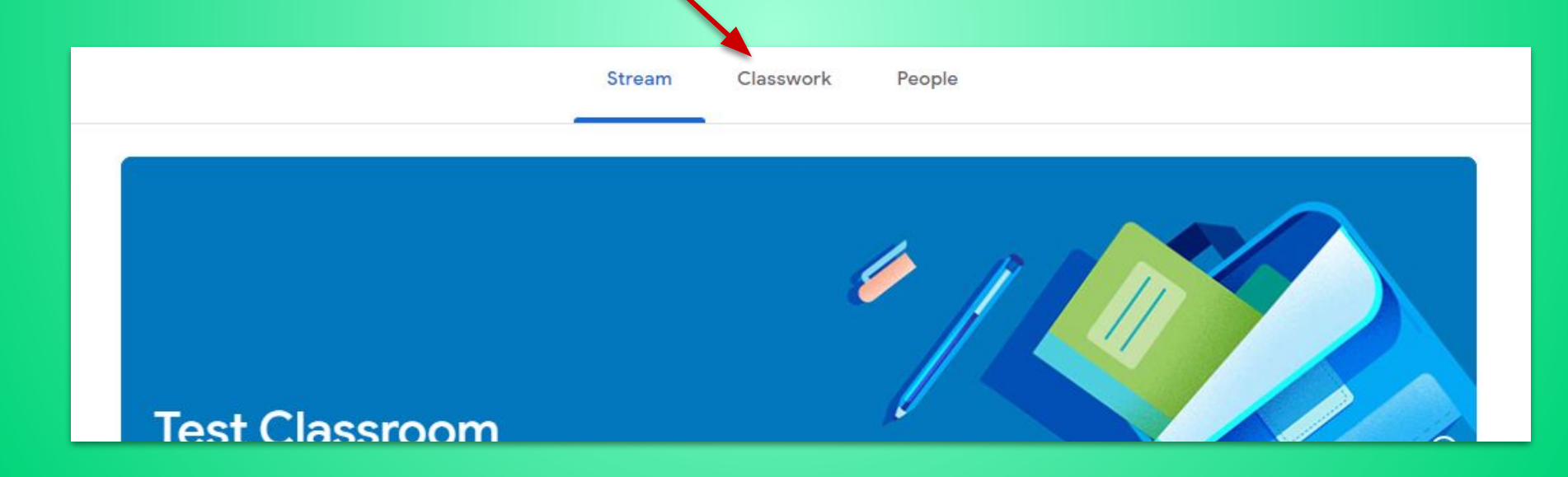

### **Common questions**

#### I cannot find the live lesson

- Are you sure you are in the correct class?
- Are you sure it is the right time?
- Check to see that the teacher has not left other instructions (e.g. a post in the stream about work to complete).

#### I cannot find the work which has been set

- Are you sure you are in the correct class?
- Is it the lesson time (some teachers may schedule the work so it only appears at the time of the class).
- Check to see that the teacher has not left other instructions (e.g. a post in the stream about work to complete).